## SCE – Green Button Data, download instructions

- 1.) Go to the Southern California Edison website: <u>www.sce.com</u>
- 2.) Sign in using your User ID & Password
  - a. If you don't already have an account, you need to register using your account number.

| Log In   My SCE   Home - SCE 🗙 🕂                                                                               |                                                                                                    |                                                                                          |                                                  |
|----------------------------------------------------------------------------------------------------|----------------------------------------------------------------------------------------------------|------------------------------------------------------------------------------------------|--------------------------------------------------|
| ← → C                                                                                                    |                                                                                                    |                                                                                          |                                                  |
|                                                                                                    |                                                                                                    | ESPAÑOL                                                                                  | 반국어 中文 TIÊNG VIÊT                                |
| Southern OctoBORA<br>EDISON<br>Energy for What's Ahead                                                         |                                                                                                    | Q Search                                                                                 | Log In / Register                                |
| Our response to COVID<br>We ve made some charge<br>safety and reacter the mean<br>pb even if you are receiving | e19<br>but to COVID 19, including suspending service disconnections for nonpayment and only cor<br>winders. Learn more <u>hete</u> it you microme has recently changed, you may qualify for a<br>unemployment benefits, you may qualify for a reduced energy rate through our CARE or FE | tinuing critical work needed 1<br>reduced energy rate If you<br>RA programs. Learn more, | X<br>o protect public<br>have recently lost your |
|                                                                                                    | Required Field(s): UserID/Email and Password.                                                                                                    |                                                                                          |                                                  |
|                                                                                                    | Log in with your SCE.com User ID and password                                                                                                    |                                                                                          |                                                  |
|                                                                                                    | Not Registered Yet? Register Now                                                                                                    |                                                                                          |                                                  |
|                                                                                                    | Password                                                                                                    | Show                                                                                     |                                                  |
|                                                                                                    | Forgot your password? Reset Password                                                                                                    |                                                                                          |                                                  |
|                                                                                                    | Remember me                                                                                                    |                                                                                          |                                                  |
|                                                                                                    |                                                                                                    | Log in >                                                                                 |                                                  |

3.) Select "Data Sharing & Download" tab in your account overview

| My Account              | — | My Account                                        |
|-------------------------|---|---------------------------------------------------|
| Billing & Payments      |   | Home > My Account                                 |
| Settings                | 4 |                                                   |
| Device Management       |   | My Account Overview                               |
| Data Sharing & Download |   |                                                   |
| Quick Services          | 4 |                                                   |
| Your Home               |   | 1 of 1 accounts displayed online                  |
| Your Business           | 4 | View/Manage Accounts > Go to Billing & Payments > |
| Customer Support        |   |                                                   |

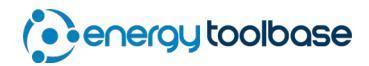

4.) Click on the 'Green Button - Download My Data' icon in the bottom right menu

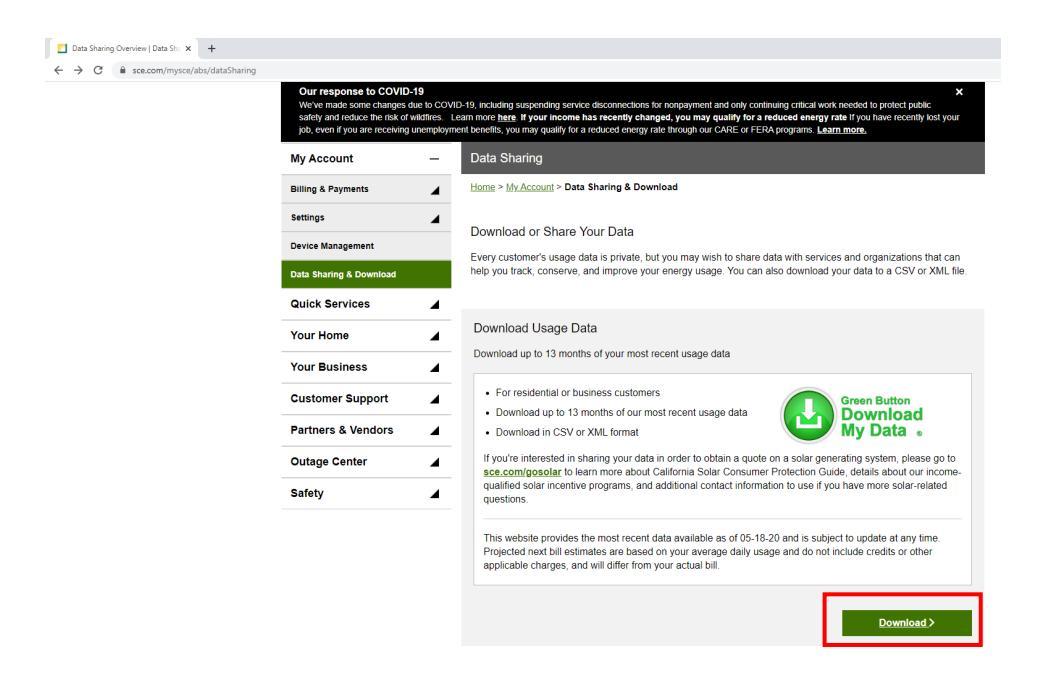

- 5.) Set the date range (ideally you want 365 days of recent data).
- 6.) Select the 'XML Format (.xml)' from the 'Choose File Format' menu.
- 7.) Click the 'Download' button (the SCE site usually takes a minute to download the file).

| Download Your Data |                                                                                                    |
|--------------------|----------------------------------------------------------------------------------------------------|
|                    | Your download will contain interval usage data that is currently available for your<br>selected Service Account. Your download may contain usage data of the following<br>types: actual, estimated, validated or missing. |
|                    |                                                                                                    |
|                    | Select Date Range                                                                                                    |
|                    | 02/01/20                                                                                                    |
|                    | To:                                                                                                    |
|                    | 05/17/20                                                                                                    |
|                    |                                                                                                    |
|                    | Choose File Format                                                                                                    |
|                    | O Comma Separated (.csv)                                                                                                    |
|                    | XML Format ( xml)                                                                                                    |
|                    |                                                                                                    |
|                    | fm not a robot                                                                                                    |
|                    |                                                                                                    |

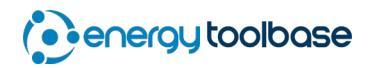